### **BACnet**

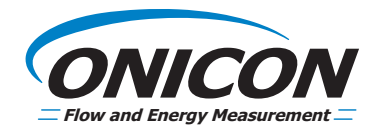

### System-10 BTU Meter BACnet Network Interface Installation Guide

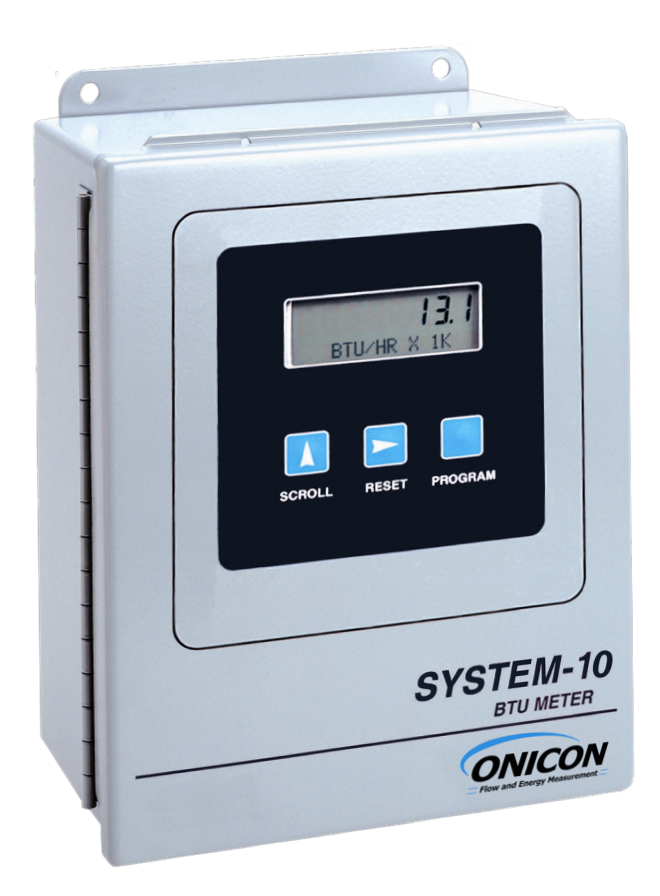

11451 Belcher Road South, Largo, FL 33773 • USA • Tel +1 (727) 447-6140 • Fax (727) 442-5699 • sales@onicon.com System-10-BAC Network Interface Installation Guide 08/16 - 0652-12 / 16957 Page 2

### TABLE OF CONTENTS

| 1.0 | INTR | ODUCTION                                        | 5  |
|-----|------|-------------------------------------------------|----|
|     | 1.1  | PURPOSE OF THIS GUIDE                           | 5  |
|     | 1.2  | TYPICAL SYSTEM-10 FLOW DISPLAY                  | 5  |
|     | 1.3  | SPECIFICATIONS                                  | 5  |
|     | 1.4  | NETWORK SIGNAL CONNECTIONS                      | 6  |
|     |      | 1.4.1 BACnet MS/TP                              | 6  |
|     |      | 1.4.2 BACnet/IP                                 | 7  |
|     |      | 1.4.3 Optional Network Interface with           |    |
|     |      | Isolated Digital Pulse Input (Di3)              | .8 |
|     | 1.5  | BACNET MS/TP BAUD RATE, BIASING AND TERMINATION | 11 |
|     |      | 1.5.1 Baud Rate                                 | 11 |
|     |      | 1.5.2 Biasing and Termination                   | 12 |
|     | 1.6  | NETWORK ADDRESSING                              | 12 |
|     |      | 1.6.1 Changing the MAC (Device) Address         | 12 |
|     |      | 1.6.2 Changing the IP Address                   | 14 |
|     |      | 1.6.3 Changing the Gateway Address              | 16 |
| 2.0 | BACn | et PICS and OBJECTS                             | 19 |
|     | 2.1  | PIC STATEMENT                                   | 19 |
|     | 2.2  | BAC OBJECTS                                     | 21 |
|     | 2.3  | ADDITIONAL BACNET OBJECT INFORMATION            | 22 |
|     | 2.4  | ANALOG INPUT(S)                                 | 23 |
|     | 2.5  | ANALOG VALUE(S)                                 | 24 |
|     | 2.6  | BINARY VALUES(S)                                | 25 |
| 3.0 | NETV | VORK TROUBLESHOOTING TIPS                       | 26 |
|     | 3.1  | TROUBLESHOOTING                                 | 26 |

### APPENDIX

- A-1 SYSTEM-10 BTU METER COMPUTER BOARD
- A-2 SYSTEM-10 BACnet MS/TP BOARD
- A-3 SYSTEM-10 BACnet IP BOARD
- A-4 SYSTEM-10 BACnet/IP Digital Pulse Input Board

11451 Belcher Road South, Largo, FL 33773 • USA • Tel +1 (727) 447-6140 • Fax (727) 442-5699 • sales@onicon.com System-10-BAC Network Interface Installation Guide 08/16 - 0652-12 / 16957 Page 4

### **1.1 PURPOSE OF THIS GUIDE**

The purpose of this guide is to provide installation and commissioning procedures and basic operating and servicing instructions for the ONICON System-10 BTU Meter.

### 1.2 TYPICAL SYSTEM-10 BTU METER

ONICON'S System-10 is a true heat (Btu) computer which accepts data from several sensors, performs a series of computations with that data, and displays and/or transmits the results as an indication of the amount of heat (Btu's) being transferred per unit time or as a totalized amount.

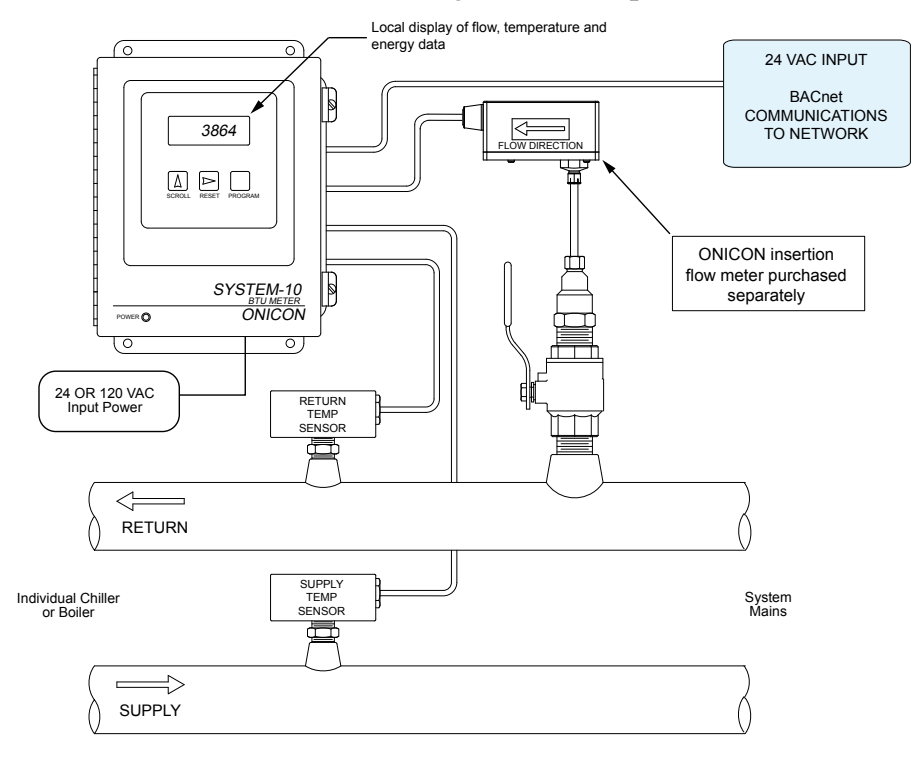

### **1.3 SPECIFICATIONS**

### **BACnet NETWORK INTERFACE**

### MS/TP RS485

Transceiver:2-wire, half-duplexMAC address (device address) range:1 - 254 (Default: 017)Device Instance:0 - 4,194,303 (Default: 57017)Baud rate:9600, 19200, 38400, 76800 or Auto-Baud (Default: Auto)Termination:120 ohms or none (Default: none)Biasing:NoneFlow control:None

### UDP/IP

Transceiver: 10Base T, 10Mbps, Rj45 connection Device Instance: 0 - 4,194,303 (Default: 57017) Default IP address: 192.168.1.24 (Subnet Mask 255.255.255.0) (Port 47808) Flow control: None

### 1.4 NETWORK SIGNAL CONNECTIONS

### 1.4.1 BACnet MS/TP

BACnet MS/TP, 2-wire (half-duplex) serial output connections are connected to terminal T1 as shown. Do not exceed 4.4 in-lb (0.5 Nm) of torque when tightening.

### CAUTION

Only qualified service personnel should make connections between the System-10 BTU Meter and the user's external equipment. ONICON assumes no responsibility for damage caused to the external equipment as a result of an improper installation.

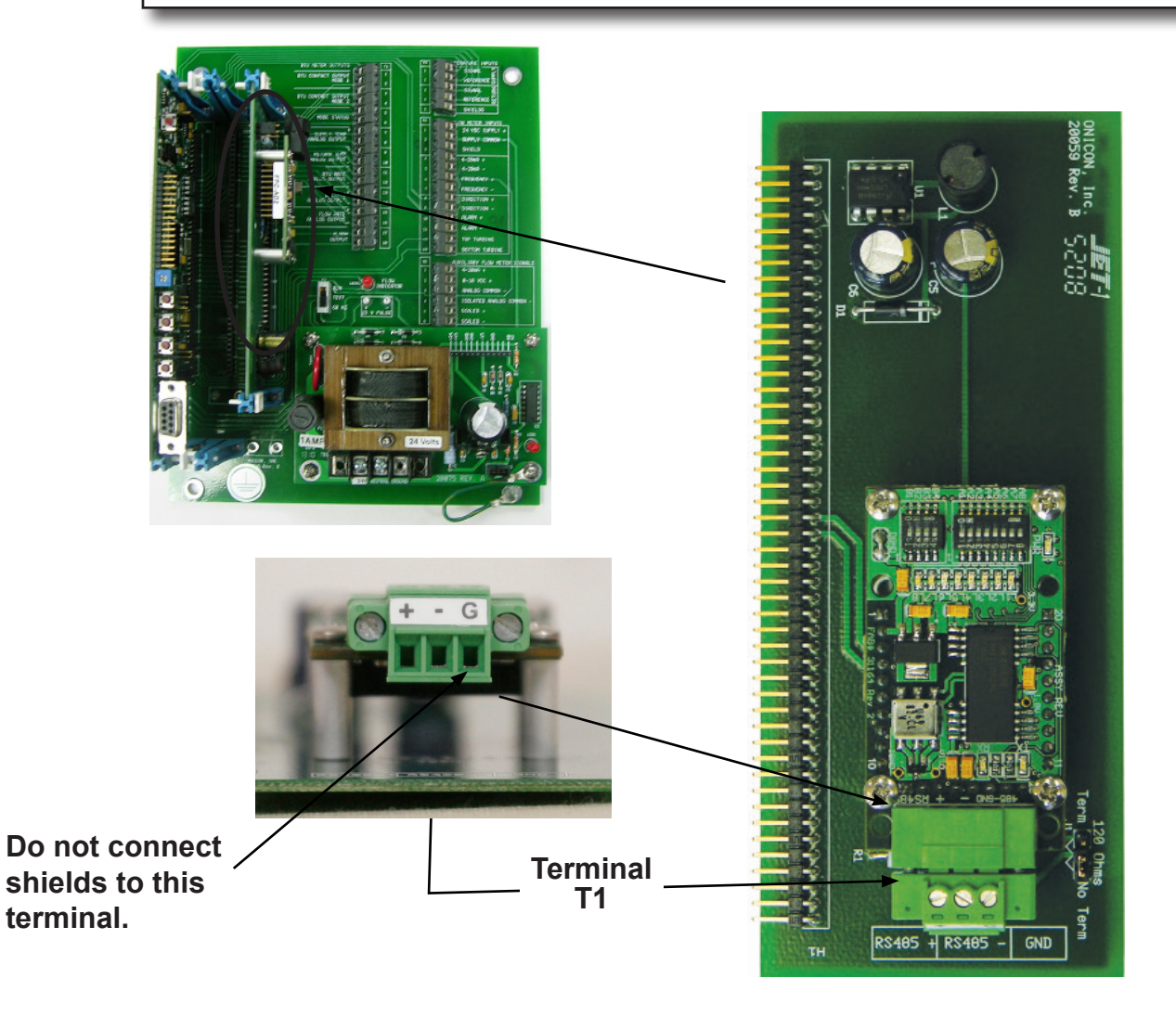

### CAUTION

Incoming and outgoing RS485 cable shield wires should be connected together, but must not be connected to the Btu meter.

### 1.4.2 BACnet/IP

BACnet/IP, 10Base T output connections are made as shown. Requires 10Base T cable and Rj45 connector.

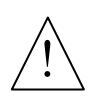

### CAUTION

Only qualified service personnel should make connections between the System-10 BTU Meter and the user's external equipment. ONICON assumes no responsibility for damage caused to the external equipment as a result of an improper installation.

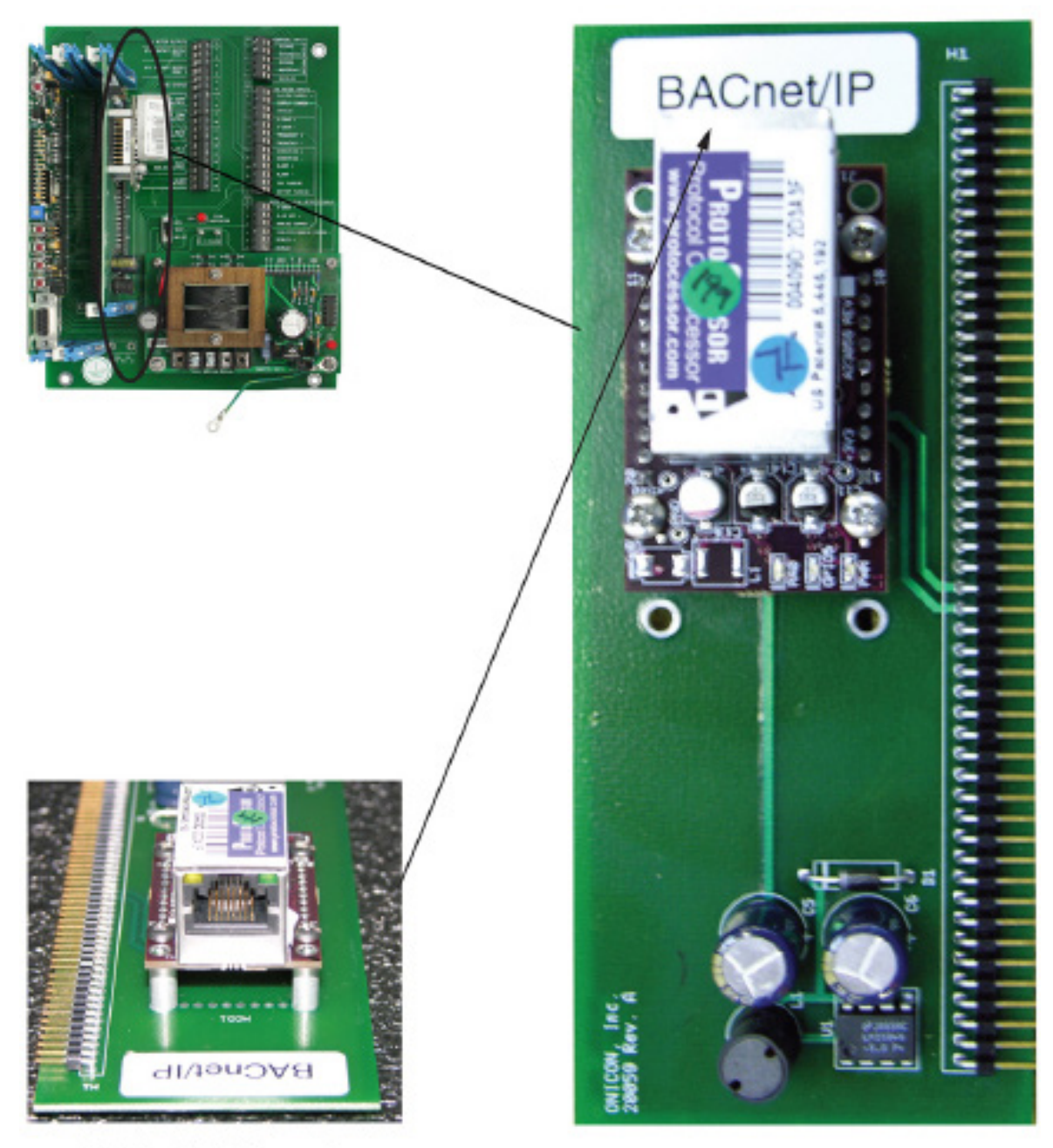

NOTE: RJ45 Connector

### 1.4.3 Optional Network Interface With Isolated Digital Pulse Input (Di3)

The System-10 BTU Meter can be provided with an auxiliary pulse input for totalizing pulse outputs from external devices such as water or gas meters. Pulses are accumulated in an internal register, and the totalized value is available on the network. This register can be zeroed via the network. The maximum register total is 9,999,999. The register will rollover to zero when this value is exceeded.

If the auxiliary pulse input option was ordered at the same time the BTU Meter was ordered, it will arrive fully configured and ready to use. If it was ordered after the BTU Meter was delivered and is being installed as a field upgrade, it may be necessary to configure the pulse input. The information required to configure the input is provided below and on the following pages:

The input pulse must meet the following criteria:

- 1. Frequency input range, 50 Hz maximum
- 2. 10 millisecond minimum pulse duration

Input Pulse Definition:

In order to configure the communications card auxiliary pulse input, you must first determine which type of pulse your meter produces. The allowable types of input pulses are described on the following pages. Based on the type of pulse, set the selector switch (S1) on the communications circuit board (Fig. 1) to the correct setting.

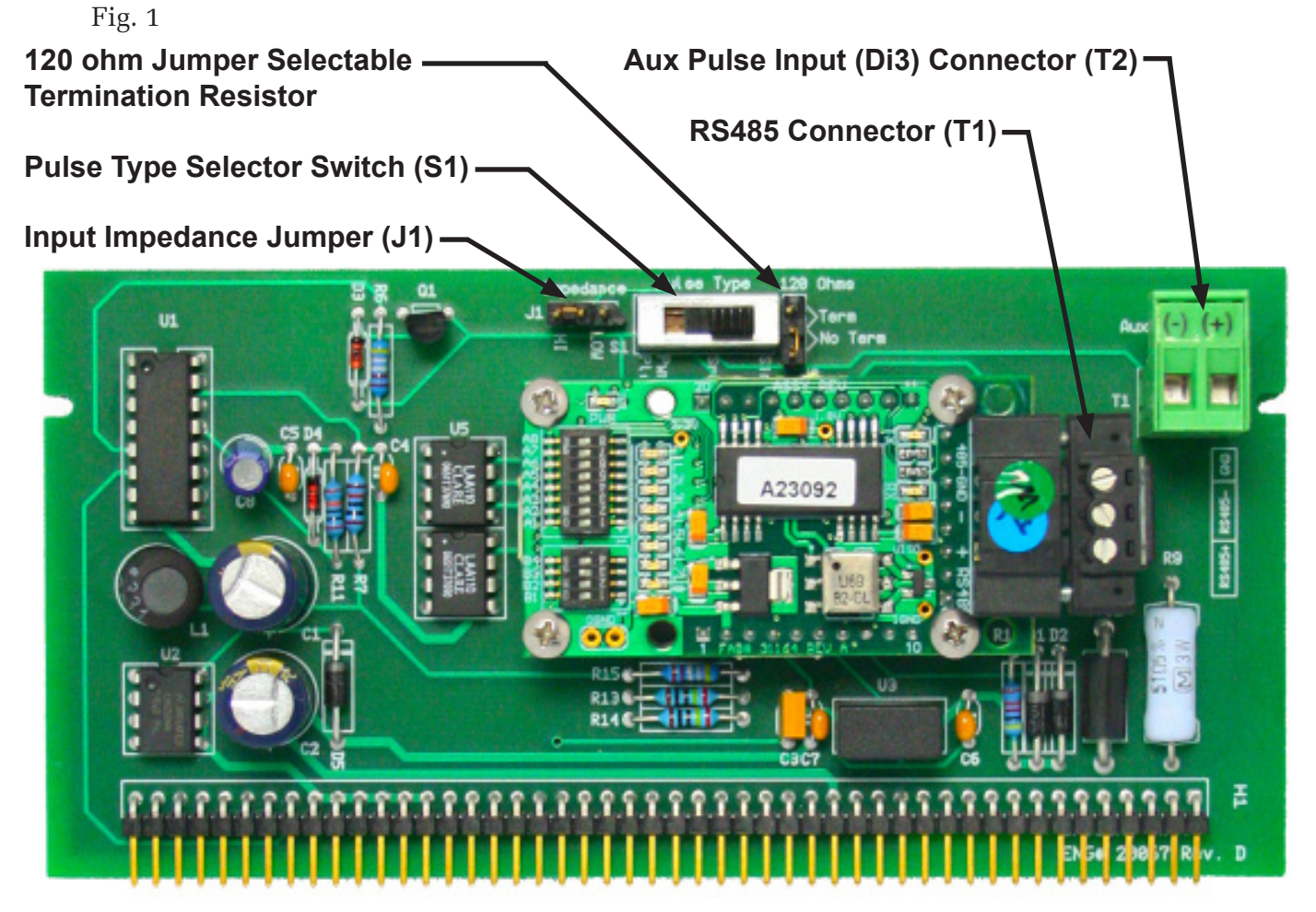

NOTE: BACnet MS/TP shown above. See appendix A-4 for BACnet/IP auxiliary input board.

11451 Belcher Road South, Largo, FL 33773 • USA • Tel +1 (727) 447-6140 • Fax (727) 442-5699 • sales@onicon.com System-10-BAC Network Interface Installation Guide 08/16 - 0652-12 / 16957 Page 8 **Pulse Switch and Jumper Location** 

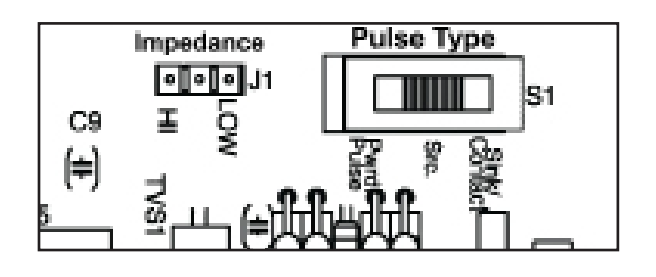

### **Powered Pulse:**

This type of output refers to a pulse which has an associated voltage with it (see Fig. 2). Set the selector switch, S1 to Pwrd Pulse. The allowable voltage range is 5-24 VDC. The input impedance is set at the factory to be 11 KOHM via the impedance selector jumper (J1, see Fig. 1). A lower impedance, 3 KOHM can be selected if required by the instrument providing the pulse output. Consult the instrument manufacturer or ONICON if you are uncertain as to the proper jumper selection.

Fig. 2

### Powered Pulse

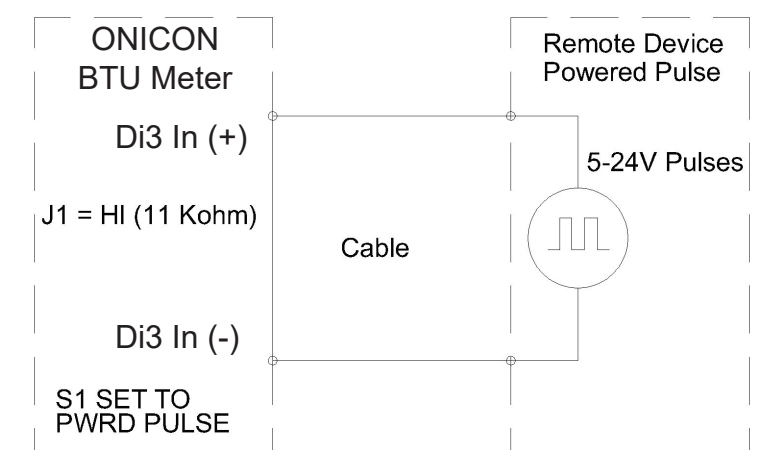

### **Open Collector (Sourcing):**

This type of output refers to an open Collector Switch configured for a sourcing function (see Fig. 3). Set the selector switch, S1 to SRC. The switch must be rated for at least 20 mA at 20 VDC.

### Fig. 3 Open Collector, Sourcing

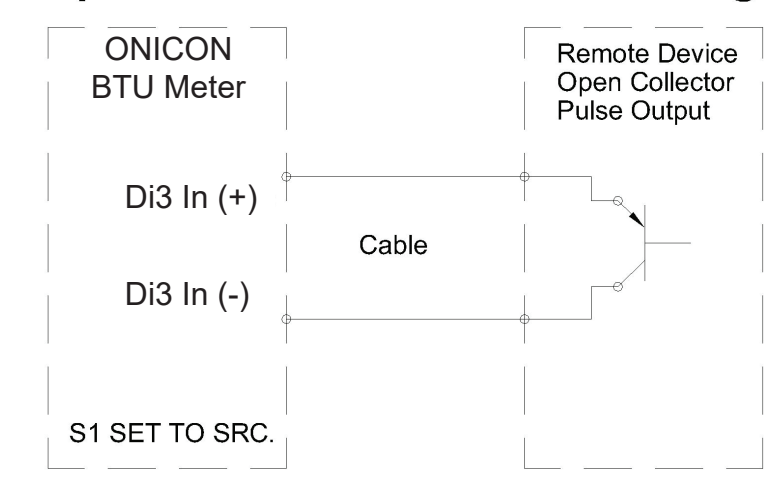

### **Open Collector Sinking or Dry Contact:**

This type of output refers to an open collector switch configured in a current sinking arrangement or a dry contact switch (see Fig. 4 and 5). Set the selector switch, S1 to Sink. In either case, the switch must be rated for at least 20 mA at 20 VDC.

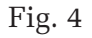

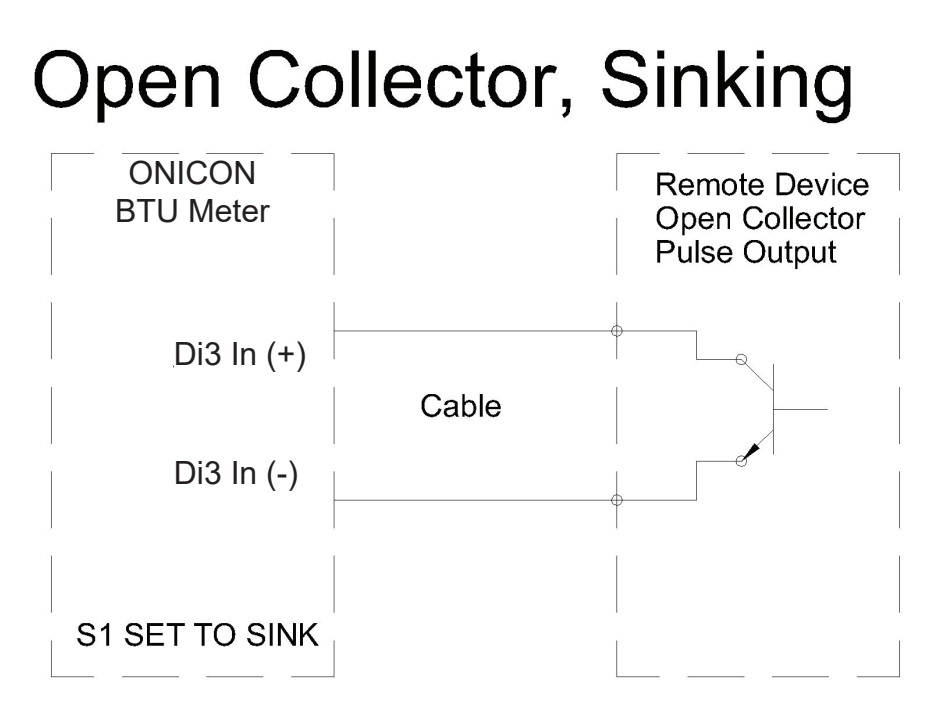

Fig. 5

### **Contact Closure**

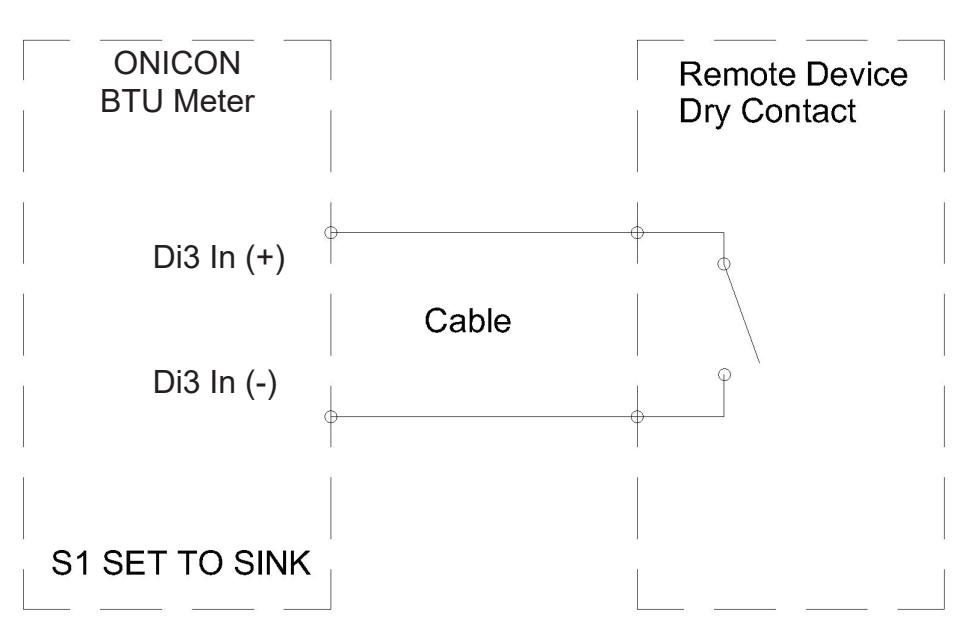

### 1.5 BACnet MS/TP BAUD RATE, BIASING & TERMINATION

### 1.5.1 Baud Rate

Every ONICON Btu meter is individually programmed at the factory with application specific data provided by the customer during the process of ordering the meter, and this normally includes the Baud rate setting. If the Baud rate was provided, the meter will be configured to operate at the specified rate. The standard Baud rate settings are 9600, 19200, 38400 and 76800 Baud.

If the Baud rate setting was not provided to ONICON, the System-10 will be configured to "auto" detect the Baud rate of the network. In this configuration, the meter should detect and automatically adjust to the proper rate when it is connected to the network.

The Baud rate setting can be manually changed in the field. The photos and table below show the Baud rate dipswitch settings.

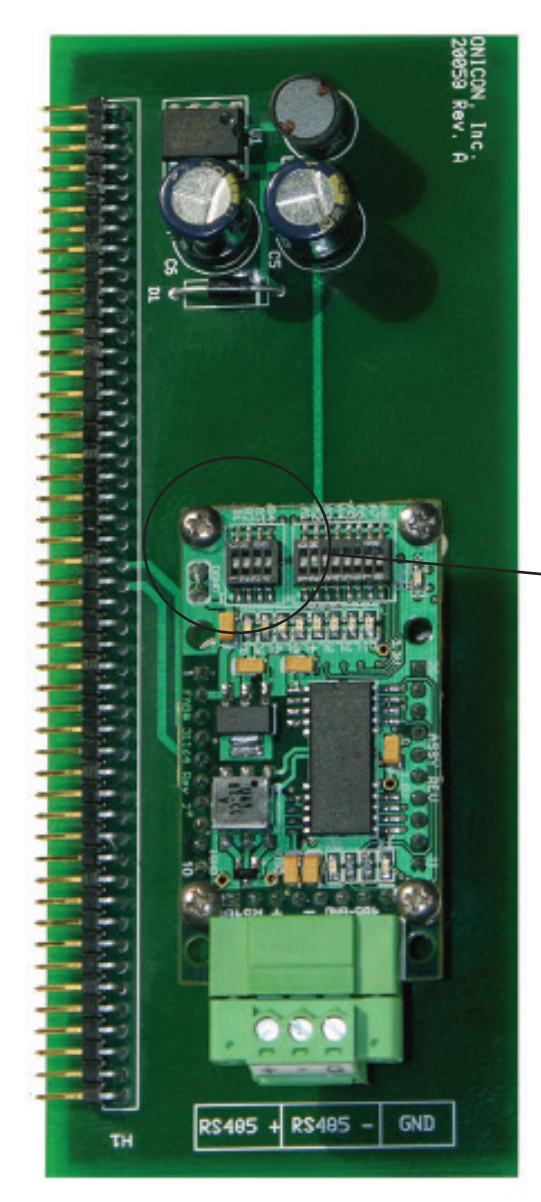

**B1 B2 B**3 **B4** Rate 0 0 0 0 Autobaud 1 0 0 0 9600 0 1 0 0 19200 0 0 0 1 38400 0 0 0 1 76800

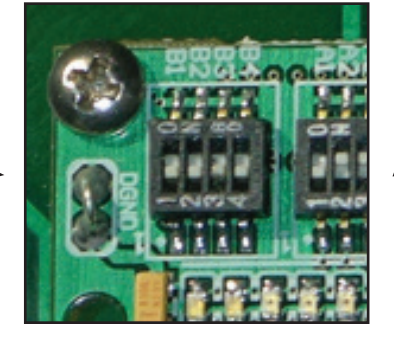

ON

**Baud Rate Dip Switches** 

(Circuit board shown upside down for clarity.)

### 1.5.2 Biasing and Termination

The ONICON System-10 does not provide biasing voltage to the RS485 network. A jumper selectable 120 $\Omega$  termination resistor is provided as show below. The termination resistor should only be used when the display is installed at the end of the line.

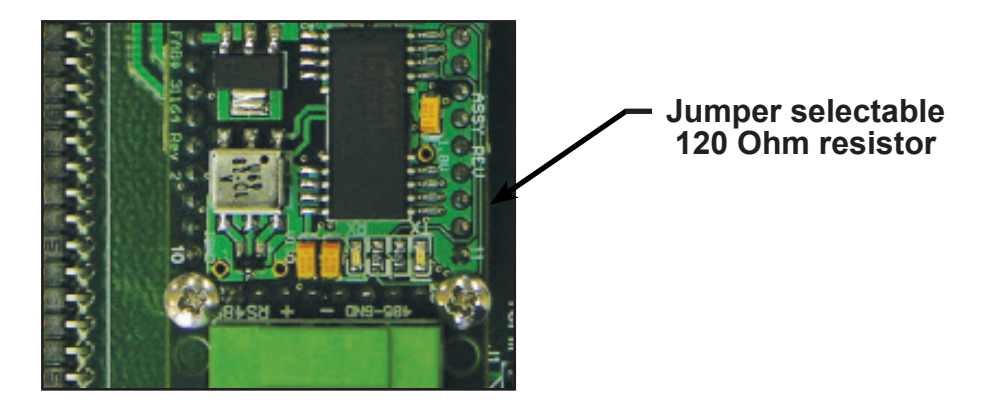

NOTE: See Fig. 1 on page 8 to locate the termination resistor on network interface board with auxiliary input.

### 1.6 NETWORK ADDRESSING

Before the System-10 can communicate on the BACnet network, the appropriate addresses must be programmed into the Btu meter.

For MS/TP networks the required addresses are the MAC address and the device instance number. Both must be assigned to the display. Section 1.6.1 details the procedure for changing both the MAC address and the device instance number.

For IP networks, an IP address and a device instance number must be assigned to the meter. In addition, managed IP networks may require a gateway address. The procedure for assigning the device instance number is detailed in section 1.6.1. Procedures for entering the IP address and the gateway address are detailed in sections 1.6.2 and 1.6.3. Both require the use of the RUInet utility program and a PC with an Ethernet card and an available port.

### 1.6.1 Changing the MAC Address and Device Instance Number

To communicate with the network, the BACnet MS/TP interface requires a MAC address (Station I.D.) and a device instance number (Node I.D.). The BACnet/IP interface does not require a MAC address, only the device instance number. The MAC address can be any number from 001 - 254. The device instance number can be any number from 0 - 4,194,303. Both addresses are entered via the System-10 user interface on the front panel of the meter. The procedure for entering or changing either the MAC address or the device instance number is outlined in the table on the next page.

### **IMPORTANT NOTE**

As per the BACnet standard, assigning a MAC address of 128 or higher will disable the "automatically discover new devices" feature in the host software. Displays with a MAC address of 128 or higher are slave devices and must be manually added to the network.

| STEP | ACTION                                                                                                    | REACTION                                                                                                    | COMMENT                                                                                                    |
|------|----------------------------------------------------------------------------------------------------|----------------------------------------------------------------------------------------------------|----------------------------------------------------------------------------------------------------|
| 0    | Obtain MAC address &<br>device instance number from<br>the network administrator.                                                                                        | None.                                                                                                    | The MAC address is a three digit<br>number from $001 - 254$ . The<br>device instance number can be<br>anything from $0 - 4,194,303$ .                   |
| 1    | With the meter running, open<br>the front panel, locate and<br>momentarily press the<br>pushbutton switch DEV ADD /<br>PROG ENAB.                                        | None.                                                                                                    | DEV ADD / PROG ENAB is<br>located in the lower left corner<br>of the System-10 processor board<br>next to the DB9 connector (See<br>appendix page A-1). |
| 2    | Momentarily press the<br>PROGRAM pushbutton on the<br>front panel of the display. If<br>this is not done, the display<br>will revert to the RUN mode<br>after 5 minutes. | The System-10 will change to the<br>PROGRAM mode. The top line of<br>the LCD will indicate PPPPPPPP.<br>The second line will read DEVICE<br>ID and the first digit of the 3 digit<br>MAC address will be blinking. | The PROGRAM pushbutton is on the front panel.                                                                                                    |
| 3    | Successively press the SCROLL pushbutton to increment the number to the desired value from $0 - 9$ .                                                                     | The blinking number<br>increments by one each<br>time you press the SCROLL<br>pushbutton.                                                                                                    | The SCROLL pushbutton is on the front panel.                                                                                                    |
| 4    | Momentarily press the RESET pushbutton once.                                                                                                    | The second digit will now be blinking.                                                                                                    | The RESET pushbutton is on the front panel.                                                                                                    |
| 5    | Successively press the SCROLL pushbutton to increment the number to the desired value from $0 - 9$ .                                                                     | The blinking number increments<br>by one each time you press the<br>SCROLL pushbutton.                                                                                                    | The SCROLL pushbutton is on the front panel.                                                                                                    |
| 6    | Momentarily press the RESET pushbutton once.                                                                                                    | The third digit will now be blinking.                                                                                                    | The RESET pushbutton is on the front panel.                                                                                                    |
| 7    | Successively press the SCROLL pushbutton to increment the number to the desired value from $0 - 9$ .                                                                     | The blinking number<br>increments by one each<br>time you press the SCROLL<br>pushbutton.                                                                                                    | The SCROLL pushbutton is on the front panel.                                                                                                    |
| 8    | Once the correct address is<br>displayed, momentarily press<br>the PROGRAM pushbutton.                                                                                   | The INSTNCE page is now<br>displayed with the first digit of the<br>device instance number blinking.                                                                                                    | The PROGRAM pushbutton is on the front panel.                                                                                                    |
| 9    | Use the SCROLL pushbutton<br>and RESET pushbutton as<br>described above to enter the<br>new device instance number.                                                      | Each digit will increment and the<br>RESET pushbutton will advance the<br>blinking cursor to the next digit.                                                                                                    | The SCROLL pushbutton and<br>the RESET pushbutton are on<br>the front panel.                                                                            |
| 10   | Once the correct address is<br>displayed, momentarily press<br>the PROGRAM pushbutton.                                                                                   | The FM LOCN page appears with<br>UNKNWN defaulted as the current<br>location.                                                                                                    | The PROGRAM button is on the front panel.                                                                                                    |
| 11   | Press the SCROLL button.                                                                                                    | The setting will toggle between<br>UNKNOWN, SUPPLY, and<br>RETURN.                                                                                                    | Refer to Section 4.5 of the<br>System-10 Installation and<br>Operation Guide if you wish to<br>change the settings.                                     |
| 12   | Press the PROGRAM button.                                                                                                    | The FRONT PANEL RESET page appears.                                                                                                    | It is not necessary to change<br>anything on this page.                                                                                                 |
| 13   | Momentarily press the PROGRAM pushbutton.                                                                                                    | The SAVE CHANGES page appears.                                                                                                    | The new addresses must be saved to take effect.                                                                                                    |
| 14   | Momentarily press the SCROLL pushbutton.                                                                                                    | The "N" changes to "Y" on the SAVE CHANGES page.                                                                                                    | The "Y" must be selected in order<br>for the new addresses to take effect.                                                                              |
| 15   | Momentarily press the PROGRAM pushbutton.                                                                                                    | The new addresses are saved and the display will revert to the RUN mode.                                                                                                    |                                                                                                    |

### 1.6.2 Changing the IP Address

Changing the IP address requires the use of RUInet utility software and a PC with an Ethernet card and an available port. Assuming the Btu meter is programmed with the default address (192.168.1.24) the host PC must be configured to operate with an IP address of 192.168.1.1 and a subnet mask of 255.255.255.0. RRUInet is available for download from the ONICON website, http://www.onicon.com/Networking\_Information.html.

- 1. Load RUInet and configure the PC as necessary.
- 2. Connect an RJ45 Ethernet cable between the PC and the System-10 and power the meter. Allow 60 seconds for the System-10 firmware to cycle through start-up diagnostic routines.
- 3. Open RUInet.
- 4. From the Remote User Interface main menu (shown on the next page) select option "I", Change IP Address.

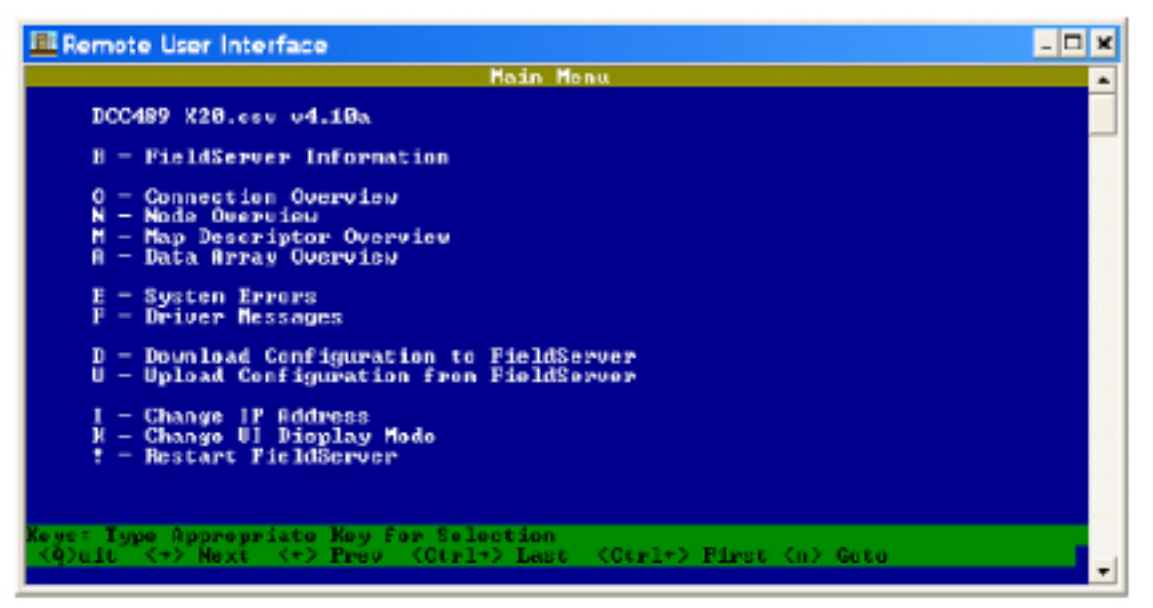

5. From the Edit IP Address Settings menu (shown below) select option 1. Please note that the default subnet mask is 255.255.255.0 and should not be changed unless necessary.

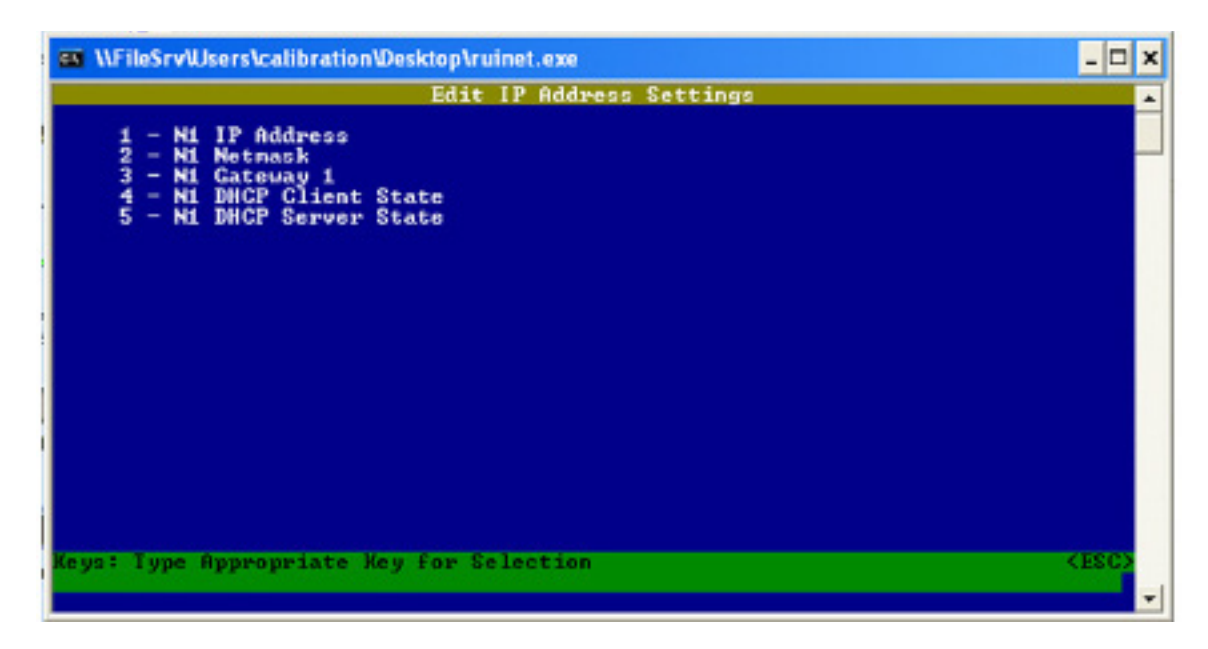

6. Enter the new IP address as shown below and press enter.

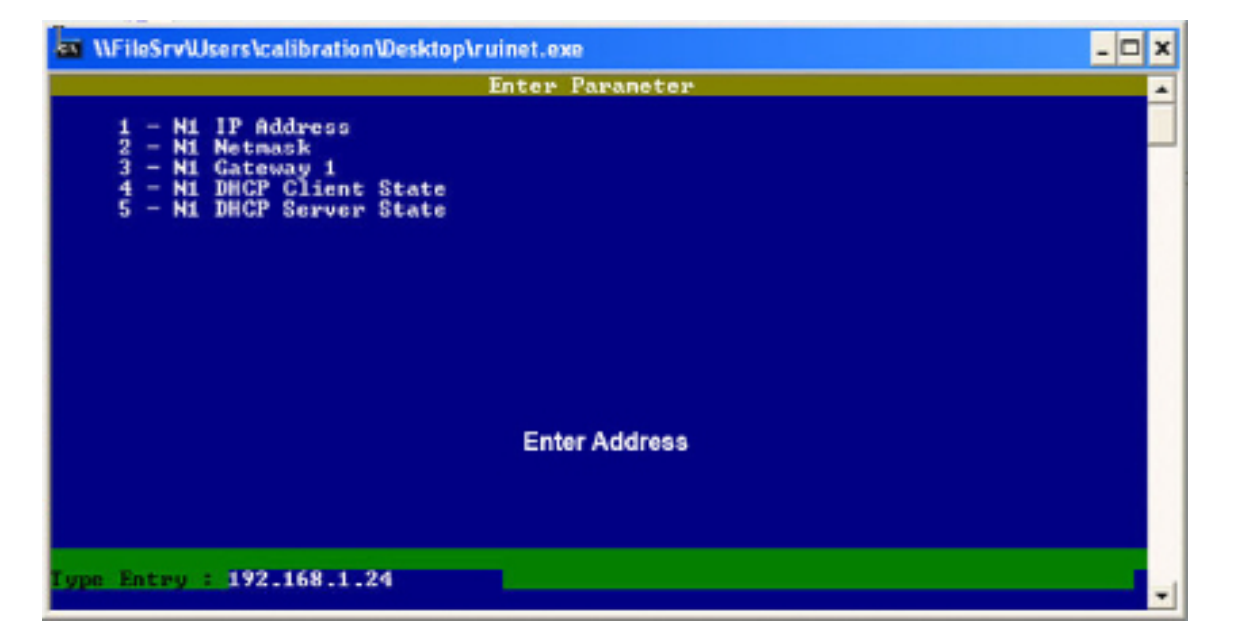

7. The following message will appear.

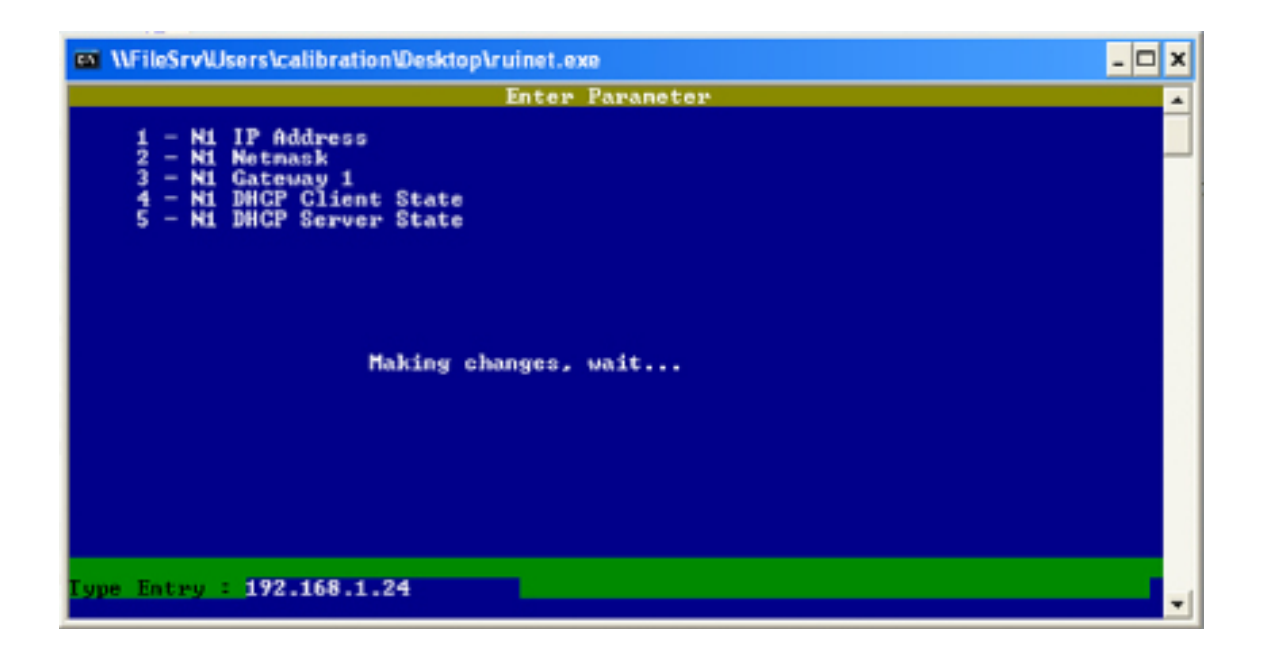

8. When the address change is complete, the following message will appear. You must cycle power to the System-10 for the change to take effect.

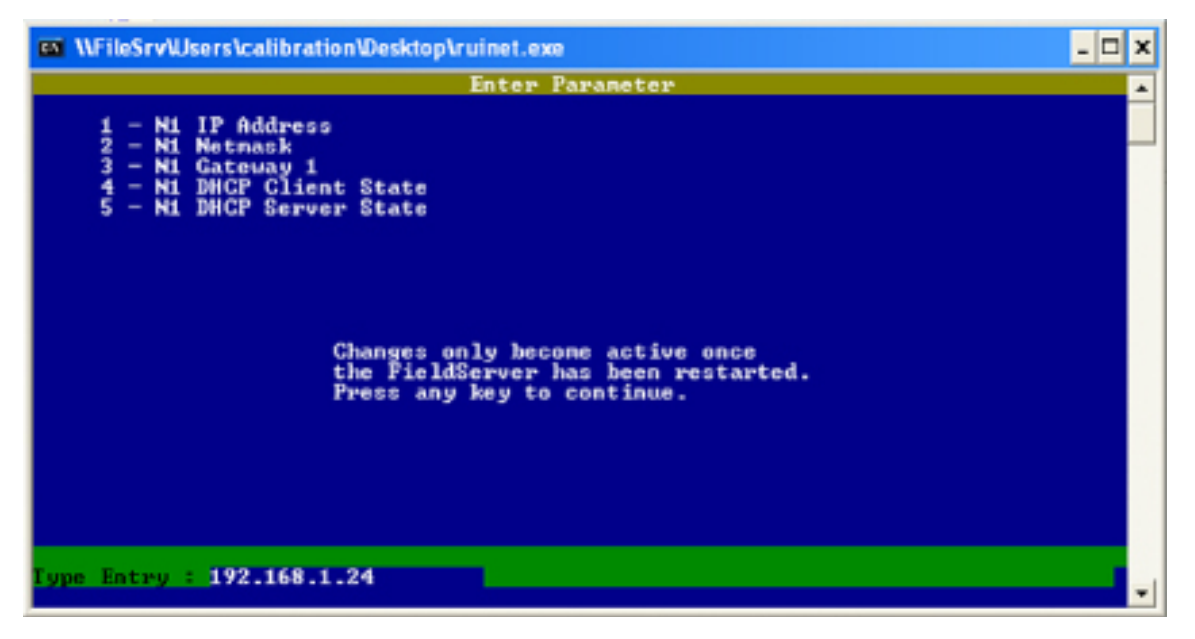

### **1.6.3 Changing the Gateway Address**

Changing the gateway address requires the use of RUInet utility software and a PC with an Ethernet card and an available port. Assuming the display is programmed with the default address (192.168.1.24) the host PC must be configured to operate with an IP address of 192.168.1.1 and a subnet mask of 255.255.255.0. RUInet is available for download from the ONICON website, http://www.onicon.com/Networking\_Information.html.

- 1. Load RUInet and configure the PC as necessary.
- 2. Connect an Rj45 Ethernet cable between the PC and the display and power the System-10. Allow 60 seconds for the display firmware to cycle through start-up diagnostic routines.
- 3. Open RUInet.
- 4. From the Remote User Interface main menu (shown below) select option "I", Change IP Address.

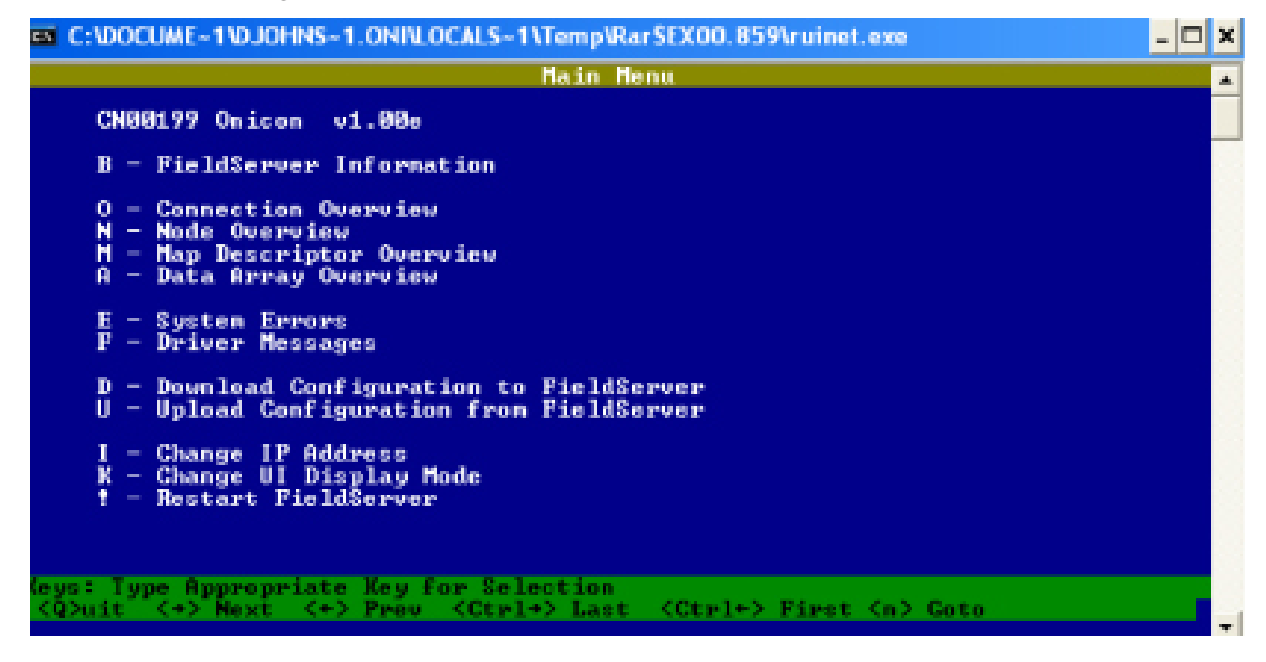

5. From the Edit IP Address Settings menu (shown below) select option 3.

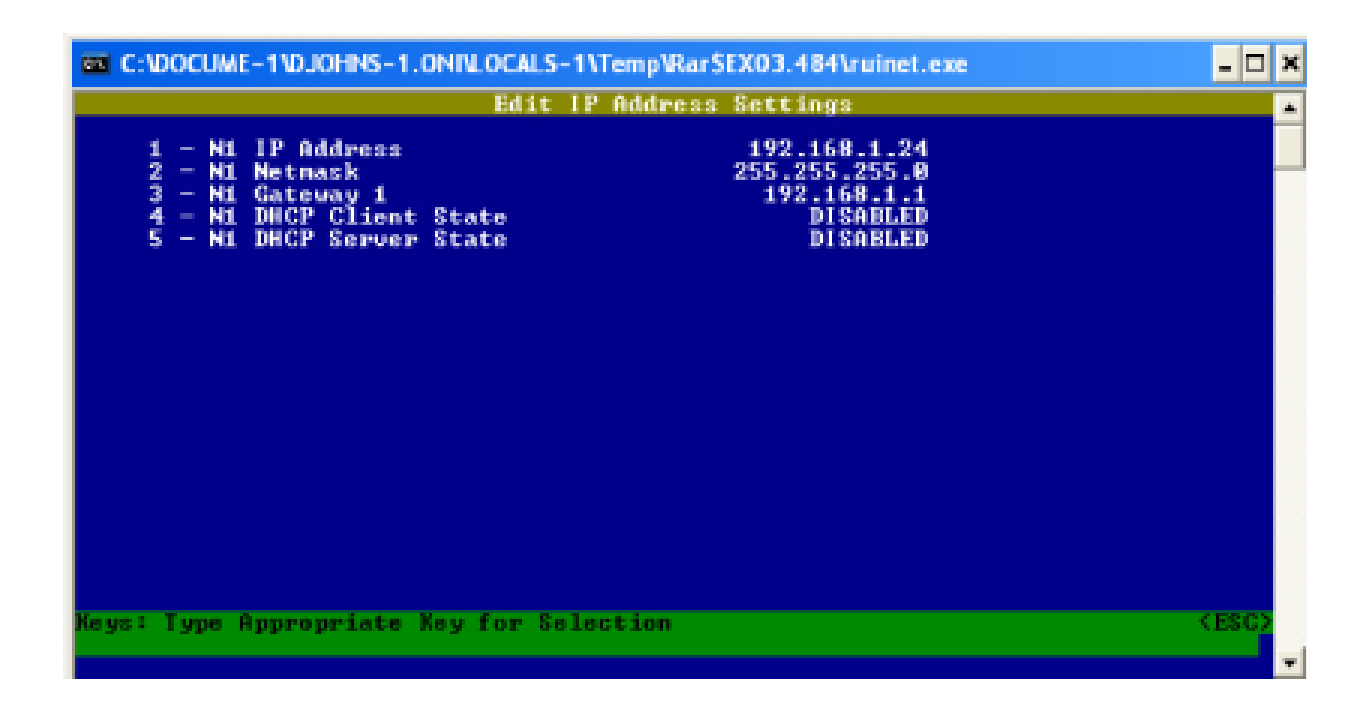

6. Enter the new gateway address as shown below and press enter.

| C:\DOCUME-1\DJOHNS-1.ONI\LOCA                                                                                   | U.S-1\Temp\RarSEX03.484\ruinet.exe                                   | - 🗆 X    |
|----------------------------------------------------------------------------------------------------|----------------------------------------------------------------------|----------|
|                                                                                                    | Enter Parameter                                                      | <b>•</b> |
| 1 - N1 IP Address<br>2 - N1 Netmask<br>3 - N1 Gateway 1<br>4 - N1 DHCP Client State<br>5 - N1 DHCP Server State | 192.168.1.24<br>255.255.255.0<br>192.168.1.1<br>DISABLED<br>DISABLED |          |
|                                                                                                    |                                                                      |          |
| Type Entry : 192.168.1.1                                                                                        |                                                                      | -        |

7. The following message will appear.

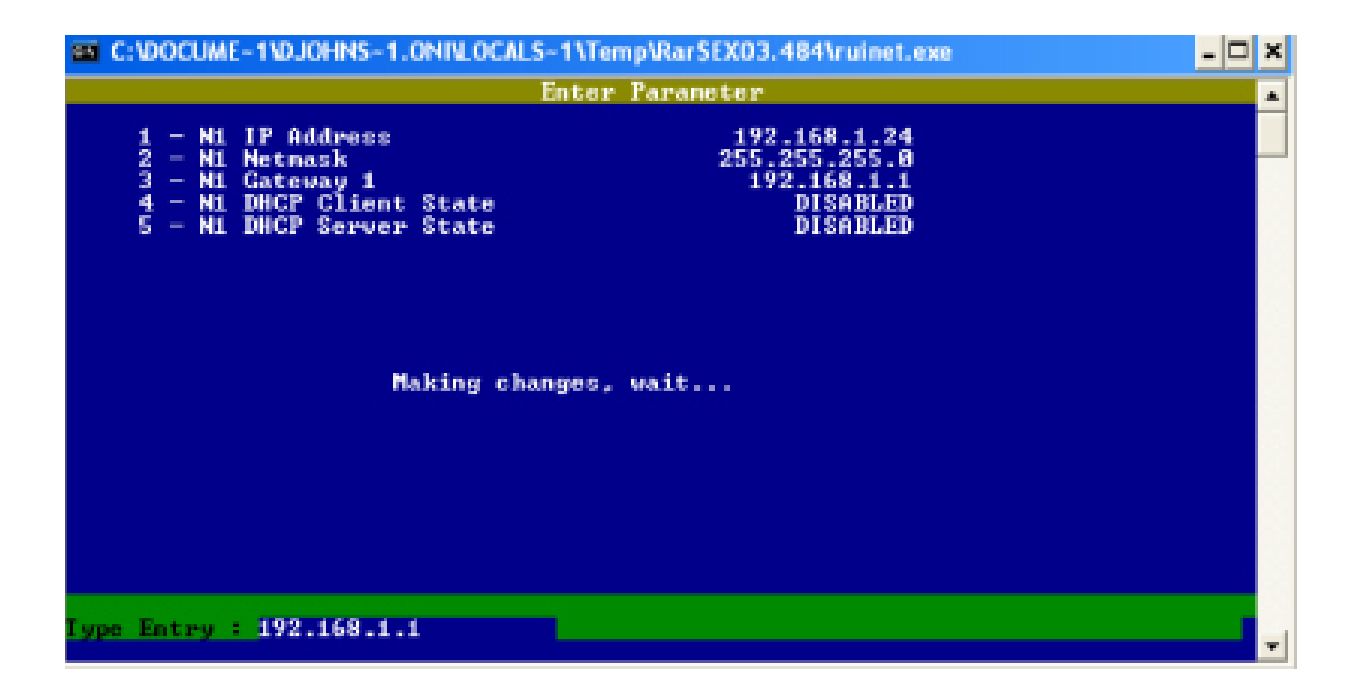

8. When the address change is complete, the following message will appear. You must cycle power to the System-10 for the change to take effect.

| C:\DOCUME-1\DJOHNS-1.ONI\LOCALS-1\Temp\Rar\$EX03.484\ruinet.exe                                                 |                                                                  |   |  |  |
|----------------------------------------------------------------------------------------------------|------------------------------------------------------------------|---|--|--|
|                                                                                                    | Enter Parameter                                                  | - |  |  |
| 1 - N1 IP Address<br>2 - N1 Netmask<br>3 - N1 Gateway 1<br>4 - N1 DHCP Client State<br>5 - N1 DHCP Server State | 192.168.1.24<br>255.255.0<br>192.168.1.1<br>DISABLED<br>DISABLED |   |  |  |
| Changes only become active once<br>the FieldServer has been restarted.<br>Press any key to continue.            |                                                                  |   |  |  |
| Type Entry : 192.168.1.1                                                                                        |                                                                  |   |  |  |

|                      | August 16, 2005<br>ONICON Incorporated<br>System-10 Btu Mater<br>SYSTIFMA.10-BAC |  |
|----------------------|----------------------------------------------------------------------------------|--|
| <b>BACket Prehod</b> | Dette:<br>Vendor Name:<br>Product Name:<br>Product Model:                        |  |

rystems based on nggal inputs from two matched temperature seasors (included) and any of ONICON's insection or inline flow meton (ordered separately). The System-10-BAC powides energy, flow and temperature data on a local alphanometic display and to the network via the BACnet communications MS/TP driver. The System-10 BTU Meter provides highly accurate them all energy meanrement in chilled water, het water and condenser water An optional aurillary input is also available to totalize pulses from a Product Description:

| -   |   |
|-----|---|
| T   |   |
| -   |   |
| л   |   |
|     |   |
|     |   |
| - 1 |   |
| -   |   |
| _   |   |
| ₽   |   |
| ,   |   |
| 2   |   |
| •   |   |
| н   |   |
| ÷.  |   |
|     |   |
| Ă   |   |
| _   |   |
| 78  |   |
|     |   |
| 12  |   |
| 5   |   |
|     |   |
| з   |   |
|     |   |
| я.  |   |
| ~   |   |
| ti. |   |
| ×.  |   |
| σ   |   |
| -   |   |
| 2   | 1 |
|     | 1 |
|     |   |

- BACnet Smart Senior (B-SS) \_\_\_\_
- BACost Smart Actuator (B-SA)
- BACnet Application Specific Controller (B-ASC)

# RACast Interspectibility Dailing Nocia Supported (An

- K. 1.2 B.B.B Data Sharing ReadProperty-B (DS-RP-B
- K. I. 8 BIBB Data Sharing WriteProperty-B (DS-WP-B)
- K.5.2 BIBB Derice Management Dynamic Derice \_\_\_
  - Binding-8 (DM-DD8-8)

## Segmentation Capability:

None N

## Standard Object Type: Sappertal

- Mahii State Input Output Malif State Cathol Malif State Cathol Millei State Value \_\_\_ Analog Output Denice Object Analog Japat
  - Andog Value
    - Binary Japut
- Binery Output **Binary Value**

| device and communicate the total directly to the network. | For all these properties the following apply:<br>1. Does not support BACnet CreateObject<br>2. Does not support BACnet DeteroObject<br>3. Does not support ary optimnal properties<br>4. No additional writeable properties exist<br>5. No proprietary properties exist<br>6. No range restrictions exist | Bet 12-61 + |
|-----------------------------------------------------------|----------------------------------------------------------------------------------------------------|-------------|
|                                                           | ×<br>¥                                                                                                    | E.          |

## للالفا للكلا للكرام للرال

- MS/TP master (Clanse 9), band rate up to 76800 bps
  - MS/IP eleve (Clease 9), bead rate up to 76800 bps

### ł Derlee Address Not supported

**Here Character Sets Set** 

ANSI X3. 

### **IACust Presed**

| August 16, 2005 | ONICON Incorporated | System-10 Bin Meter | SYSTEM-10-BAC  |
|-----------------|---------------------|---------------------|----------------|
| Dete:           | Vender Name:        | Product Name:       | Product Model: |

rystems based on nggad inputs from two matched temperature seasors (included) and any of ONICON's insection or inline flow motion (ordered separately). The System-10-BAC powides energy, flow and temperature data on a local alphanemedic display and to the network via the BACast communications MSTP driver. The System-10 BTU Meter provides highly accurate them at energy measurement in chilled water, hat water and condenser water An optional auxiliary input is also available to totalize pulses from another device and communicate the total directly to the network. Product Description:

## BACket Standardized Device Profile (Annex L);

- BACnet Smart Senior (B-SS)
- BACtet Smart Actuator (B-SA)
- BACnet Application Specific Controller (B-ASC)

# DACast Interspersibility Duilding Meeto Supported (Ameri K):

- K. 1.2 B.B.B Data Sharing Readfroperty-B (DS-RP-B)
- K. 1.8 BIBB Data Staring WriteProperty-B (DS-WP-B)
  - K.5.2 BBB Derice Management Dynamic Derice Binding-B (DM-DDB-B)

## Segmentation Capability:

None

### Standard Object Type: Supportal:

 Malti State Input Output Malif State Cathol Malif State Cathol Multi State Value 00 Derrice Object Analog Output Andog Value Analog Japat Binary Japut

Binery Output

**Binary Value** 

## For all these properties the following apply:

- Does not support BACnet CreateObject -
- Does not support BACnet DeleteObject ci,
  - m,
  - Does not support any optional properties
    - No additional writeable propedies exist ÷
      - No peoprintary properties suid ١ń
        - No range restrictions exist ð

## Data Link Layer Options:

- MS/TP master (Chanse 9), band rate up to 76800 bps
  - MS/IP eleve (Clease 9), bead rate up to 76800 bps

### Derice Address Mading Not supported

## **Character** Sets Supported

ANSI X3.4

### 2.2 AVAILABLE BACnet<sup>®</sup> OBJECTS

The System-10 BTU Meter operates in one of three operating modes: single, dual or bi-directional. The table on the next page contains point information for each of the operating modes.

In single mode operation, only one register accumulates energy and one register accumulates volume. Thus, only two AV points and two BV reset points are necessary.

| BACNET OBJECT   | <b>OBJECT DESCRIPTION</b>                             | UNITS                                               | NOTES                                                           |
|-----------------|-------------------------------------------------------|-----------------------------------------------------|-----------------------------------------------------------------|
| Analog Input 1  | Energy Rate                                           | Btu/Hr, kW or Tons                                  |                                                                 |
| Analog Input 2  | Volume Rate                                           | L/Sec, L/Min, L/Hr,<br>M³/Hr, GPM, CFS or<br>CFM    |                                                                 |
| Analog Input 3  | Supply Temperature                                    | Degrees C or F                                      |                                                                 |
| Analog Input 4  | Return Temperature                                    | Degrees C or F                                      |                                                                 |
| Analog Value 1  | Mode 1 Energy Total                                   | Btu, TonHrs or kWHrs                                |                                                                 |
| Analog Value 2  | Mode 1 Volume Total                                   | Liters, M <sup>3</sup> , Gallons or Ft <sup>3</sup> |                                                                 |
| Analog Value 3  | Mode 2 Energy Total                                   | Btu, TonHrs or kWHrs                                | Only used in dual-mode applications.                            |
| Analog Value 4  | Mode 2 Volume Total                                   | Liters, M <sup>3</sup> or Gallons                   | Only used in dual-mode applications.                            |
| Analog Value 5  | Auxiliary Input Total<br>(Di3)                        | None                                                | BACnet will not report<br>engineering units for this<br>object. |
| Analog Value 6  | Operating Mode<br>(Single, Dual or<br>Bi-directional) | Not Applicable                                      | None = 0<br>Single = 1<br>Dual = 2<br>BiDir = 3                 |
| Analog Value 12 | Mode 1 Mode 2<br>Indication                           | Not Applicable                                      | Mode $1 = 1$<br>Mode $2 = 2$                                    |
| Binary Value 11 | Zero Mode 1 Energy Total                              | Not Applicable                                      | Changing this property from                                     |
| Binary Value 12 | Zero Mode 1 Volume Total                              | Not Applicable                                      | the (0) inactive state to the                                   |
| Binary Value 13 | Zero Mode 2 Energy Total                              | Not Applicable                                      | the total to zero. (Must be                                     |
| Binary Value 14 | Zero Mode 2 Volume Total                              | Not Applicable                                      | priority 8 manual operator).                                    |
| Binary Value 15 | Zero Auxiliary Input Total                            | Not Applicable                                      |                                                                 |

### 2.3 ADDITIONAL BACnet® OBJECT INFORMATION

BACnet® ObjectType and Number of Objects ImplementedDevice1Analog Input4Analog Value7Binary Value5

| Property               | Default Value                                                                                 | <b>Read-only or Writable</b> | Comment      |
|------------------------|-----------------------------------------------------------------------------------------------|------------------------------|--------------|
| Object Identifier      | Device - 57017                                                                                | Writable                     | 0-4,194,303  |
| Object Name            | BTU Meter - 57017                                                                             | Writable                     | 29 char. Max |
| Object Type            | Device                                                                                        | Read-only                    |              |
| System Status          | Operational                                                                                   | Read-only                    |              |
| Vendor Name            | ONICON Incorporated                                                                           | Read-only                    |              |
| Model Name             | BTU Meter                                                                                     | Read-only                    |              |
| Firmware Rev.          | v1.01fA                                                                                       | Read-only                    |              |
| Protocol Version       | 1                                                                                             | Read-only                    |              |
| Protocol Revision      | 1                                                                                             | Read-only                    |              |
| Services Supported     | Read property, Read property<br>multiple, Write property,<br>Who-has, I have, Who-is, I-am    | Read-only                    |              |
| Object Types Supported | Analog input, Analog value, Binary<br>value                                                   | Read-only                    |              |
| Object List            | (Device, 57017), (analog input, 1 – 4),<br>(analog value, 1 – 13), (binary value,<br>11 – 15) | Read-only                    |              |
| Max ADPU Length        | 206                                                                                           | Read-only                    |              |
| Segmentation Supported | NO_SEGMENTATION (3)                                                                           | Read-only                    |              |
| APDU Timeout           | 2000                                                                                          | Read-only                    |              |
| # of APDU Retries      | 3                                                                                             | Read-only                    |              |
| Max Master             | 127                                                                                           | Read-only                    |              |
| Device Address Binding |                                                                                               | Read-only                    | Active       |
| Database Revision      | 1                                                                                             | Read-only                    |              |

### 2.4 ANALOG INPUT(S)

| Property          | Default Value       | Read-only or Writable |
|-------------------|---------------------|-----------------------|
| Object Identifier | Analog input 1 to 4 | Read-only             |
| Object Name       | Various             | Read-only             |
| Object Type       | Analog-input        | Read-only             |
| Present Value     | REAL                | Writable              |
| Status Flags      | (F,F,F,F)           | Read-only             |
| Event State       | normal              | Read-only             |
| Reliability       | No-fault-detected   | Read-only             |
| Out-of-Service    | FALSE               | Writable              |
| Units             | Various             | Read-only             |
| Min-Present-Value | -100000000          | Read-only             |
| Max-Present-Value | 100000000           | Read-only             |
| Resolution        | 0.000001            | Read-only             |

| Analog Input Objects |                    |  |  |
|----------------------|--------------------|--|--|
| Object Identifier    | Function           |  |  |
| Analog input 1       | Energy rate        |  |  |
| Analog input 2       | Volume rate        |  |  |
| Analog input 3       | Supply temperature |  |  |
| Analog input 4       | Return temperature |  |  |

BACnet Engineering Units for Analog Inputs (Defaults) Energy rate: **Btu/h**, tons, kW Volume rate: l/s, l/m, l/hr, m3/h, **gpm**, ft3/s, ft3/m Temperature: °F or °C

### 2.5 ANALOG VALUE(S)

| Property           | Default Value                                                                                          | Read-only or Writable |
|--------------------|----------------------------------------------------------------------------------------------------|-----------------------|
| Object Identifier  | Analog value 1 to 13                                                                                   | Read-only             |
| Object Name        | Various                                                                                                | Read-only             |
| Object Type        | Analog-value                                                                                           | Read-only             |
| Present Value      | REAL                                                                                                   | Writable              |
| Status Flags       | (F,F,F,F)                                                                                              | Read-only             |
| Event State        | normal                                                                                                 | Read-only             |
| Reliability        | No-fault-detected                                                                                      | Read-only             |
| Out-of-Service     | FALSE                                                                                                  | Writable              |
| Units              | Various                                                                                                | Read-only             |
| Priority Array     | {NULL, NULL, NULL, NULL, NULL, NULL,<br>NULL, NULL, NULL, NULL, NULL, NULL,<br>NULL, NULL, NULL, NULL} | Read-only             |
| Relinquish Default | 0                                                                                                    | Read-only             |

| Analog Value Objects |                          |  |
|----------------------|--------------------------|--|
| Object Identifier    | Function                 |  |
| Analog value 1       | Mode 1 Energy Total      |  |
| Analog value 2       | Mode 1 Volume Total      |  |
| Analog value 3       | Mode 2 Energy Total      |  |
| Analog value 4       | Mode 2 Volume Total      |  |
| Analog value 5       | Aux Input Total          |  |
| Analog value 6       | Operating Mode           |  |
| Analog value 12      | Mode 1 Mode 2 Indication |  |
| Analog value 13      | BACnet Instance          |  |

Analog value 7-11 are used internally only.

BACnet Engineering Units for Analog Values (Defaults)

Energy: **Btu**, ton-hours, KW-hours Volume: **gallons**, liters, ft3 or m3 Auxiliary pulse inputs: **No units** (counts)

### 2.6 BINARY VALUE(S)

| Property           | Default Value                                                                                                    | Read-only or Writable |
|--------------------|----------------------------------------------------------------------------------------------------|-----------------------|
| Object Identifier  | Binary value 11 to binary value 15                                                                                                    | Read-only             |
| Object Name        | Various                                                                                                    | Read-only             |
| Object Type        | Binary-value                                                                                                    | Read-only             |
| Present Value      | 0                                                                                                    | Writable              |
| Description        | Binary-value,# Name                                                                                                    | Read-only             |
| Status Flags       | (F,F,F,F)                                                                                                    | Read-only             |
| Event State        | normal                                                                                                    | Read-only             |
| Reliability        | No-fault-detected                                                                                                    | Read-only             |
| Out-of-Service     | FALSE                                                                                                    | Writable              |
| Active Text        | Active                                                                                                    | Read-only             |
| Inactive Text      | Inactive                                                                                                    | Read-only             |
| Priority Array     | (NULL, NULL, | Read-only             |
| Relinquish Default | 0                                                                                                    | Read-only             |

| Binary Value Objects |                           |                                                         |
|----------------------|---------------------------|---------------------------------------------------------|
| Object Identifier    | Description               | Notes                                                   |
| Binary value 11      | Zero Mode 1 Energy Total  |                                                         |
| Binary value 12      | Zero Mode 1 Volume Total  | the (0) inactive state to the                           |
| Binary value 13      | Zero Mode 2 Energy Total  | (1) active state will reset                             |
| Binary value 14      | Zero Mode 2 VolumeTotal   | the total to zero. (Must be priority 8 manual operator) |
| Binary value 15      | Zero Mode Aux Input Total | priority o manual operator).                            |

### **SECTION 3.0: NETWORK TROUBLESHOOTING TIPS**

### 3.1 TROUBLESHOOTING

| REPORTED PROBLEM                                         | POSSIBLE SOLUTIONS                                                                                                    |
|----------------------------------------------------------|----------------------------------------------------------------------------------------------------|
| Device will not communicate with the network controller. | • Is the receive LED flashing on the network<br>board? This LED will flash whenever there<br>is traffic on the network. If the LED is not<br>flashing, look for an open network cable.                                                                                                    |
|                                                          | • Is the transmit LED flashing? The transmit<br>LED will only flash when the device is<br>responding to a poll. A unique address is<br>required for each device on the network.<br>Duplicate addresses will cause some or all of<br>the devices on the network to quit working.<br>(See section 1.6.1 of this manual for details.) |
|                                                          | • The RS485 network cable connections are<br>polarity sensitive and must be connected the<br>same way on every device (i.e. + to + and<br>- to -). (See section 1.4.1 of this manual for<br>details.)                                                                                                    |
|                                                          | • The Baud rate setting must match the network<br>Baud rate. (See section 1.5.1 of this manual<br>for details.)                                                                                                    |
|                                                          | • Shield drain connections should be daisy chained in the same manner as the signal cables for RS485. The shield drain wire should be left unterminated at the end of the cable and connected to earth only at the network master controller. Shield wires must not be connected to the RS485 connector on the System-10.          |
|                                                          | • The maximum number of devices allowed on<br>an RS485 network segment without a repeater<br>is 32. Adding more than 32 devices to a<br>single segment may reduce the transceiver<br>output voltage to a level that is too low to be<br>distinguished from background noise on the<br>cable.                                       |

| REPORTED PROBLEM                                                   | POSSIBLE SOLUTIONS                                                                                                    |
|--------------------------------------------------------------------|----------------------------------------------------------------------------------------------------|
| Device will not communicate with the network controller. (cont.)   | • RS485 cable impedance should be matched to<br>a termination resistor at the end of the cable.<br>ONICON boards have a jumper selectable 120<br>ohm resistor for termination. This resistor<br>should only be used if the display is the last<br>device on the network cable. (See section<br>1.5.2 of this manual for details.)  |
|                                                                    | • A unique IP address is required for each device on TCP/IP networks. Duplicate addresses will cause multiple devices to respond to the same poll. This will cause some or all of the devices on the network to quit working. (See section 1.6.2 of this manual for details.)                                                      |
|                                                                    | • Managed IP networks may require that a gateway IP address be programmed into the ONICON TCP/IP device. (See section 1.6.3 of this manual for details.)                                                                                                    |
| Network communications are disrupted when the device is connected. | • The RS485 network cable connections are<br>polarity sensitive and must be connected the<br>same way on every device (i.e. + to + and<br>- to -). (See section 1.4.1 of this manual for<br>details.)                                                                                                    |
|                                                                    | • Is the transmit LED flashing? The transmit<br>LED will only flash when the device is<br>responding to a poll. A unique address is<br>required for each device on the network.<br>Duplicate addresses will cause some or all of<br>the devices on the network to quit working.<br>(See section 1.6.1 of this manual for details.) |
|                                                                    | • A unique IP address is required for each device on TCP/IP networks. Duplicate addresses will cause multiple devices to respond to the same poll. This will cause some or all of the devices on the network to quit working. (See section 1.6.2 of this manual for details.)                                                      |
|                                                                    | • Shield drain connections should be daisy chained in the same manner as the signal cables for RS485. The shield drain wire should be left unterminated at the end of the cable and connected to earth only at the network master controller. Shield wires must not be connected to the RS485 connector on the System-10.          |

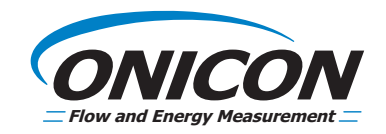

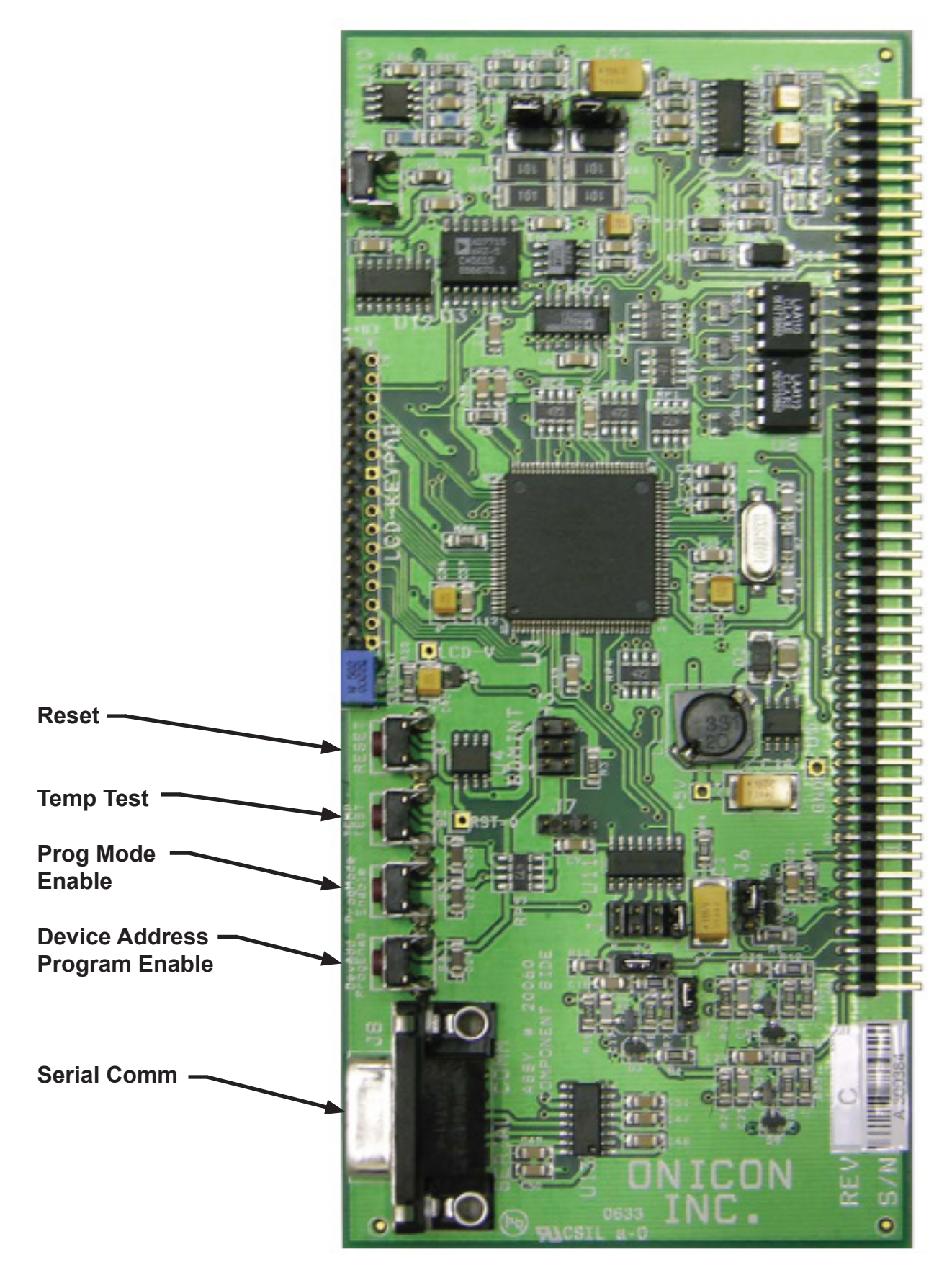

11451 Belcher Road South, Largo, FL 33773 • USA • Tel +1 (727) 447-6140 • Fax (727) 442-5699 • sales@onicon.com System-10-BAC Network Interface Installation Guide 08/16 - 0652-12 / 16957 Page A-1

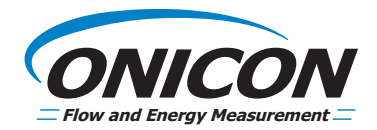

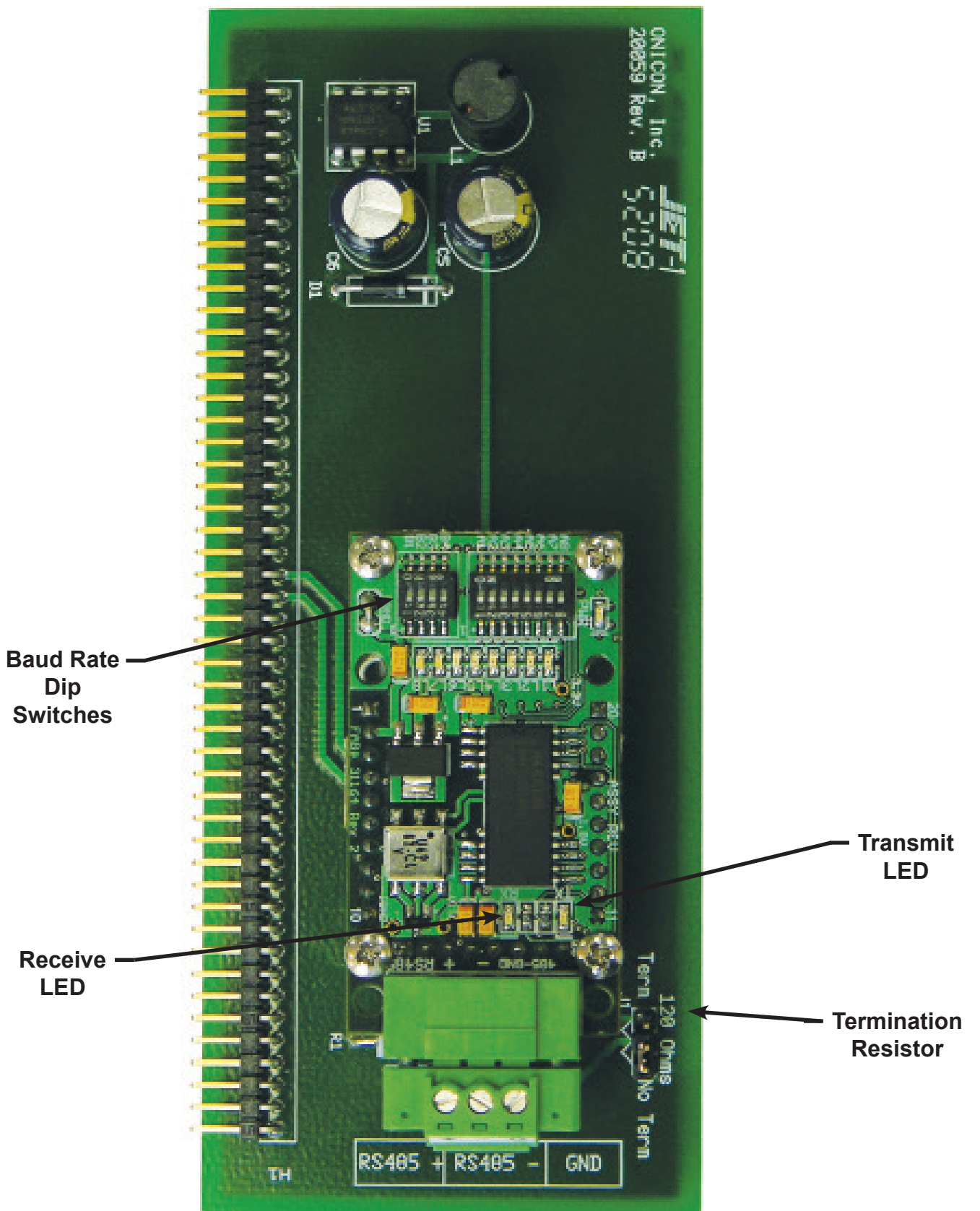

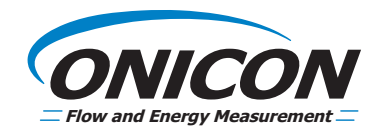

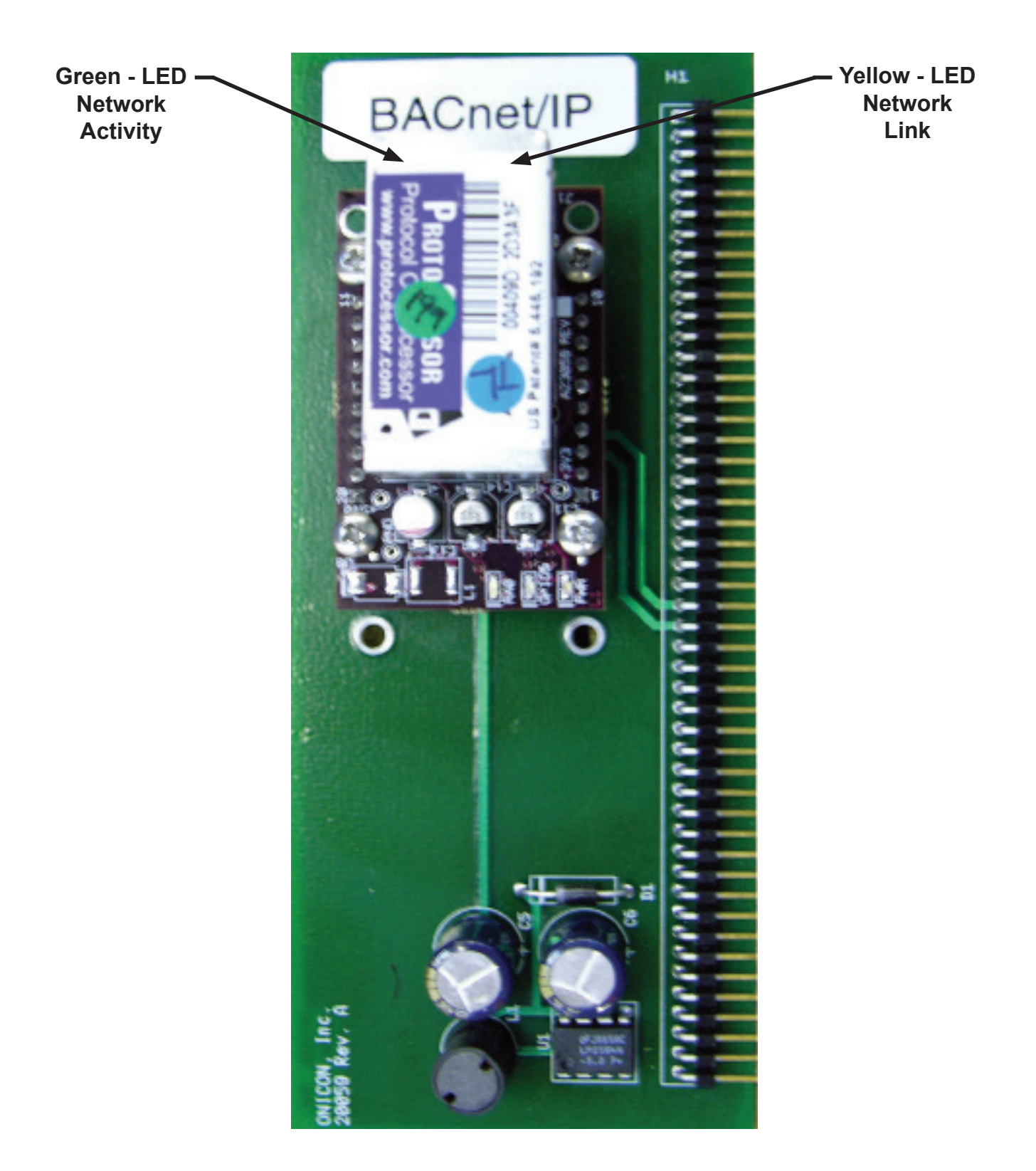

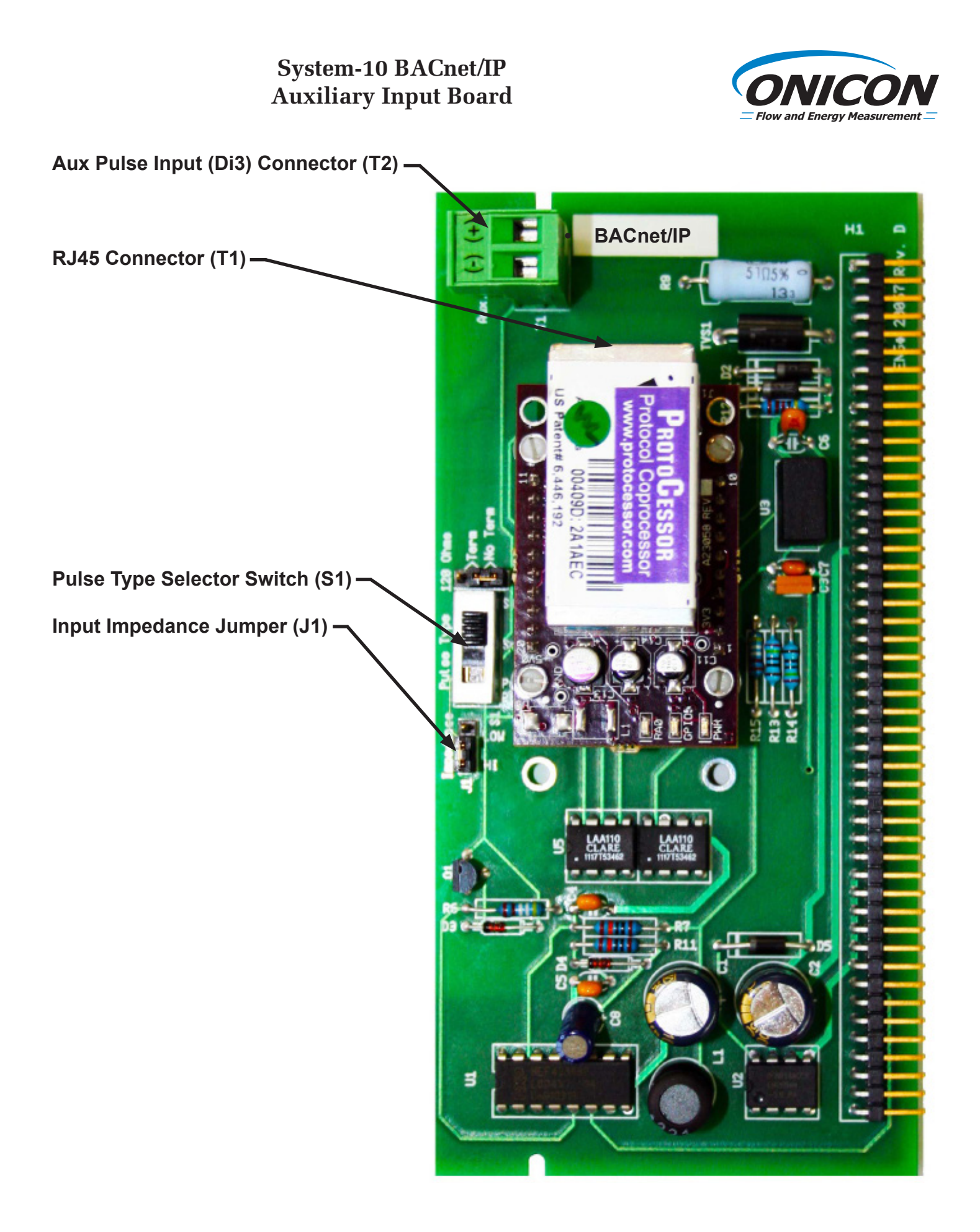

11451 Belcher Road South, Largo, FL 33773 • USA • Tel +1 (727) 447-6140 • Fax (727) 442-5699 • sales@onicon.com System-10-BAC Network Interface Installation Guide 08/16 - 0652-12 / 16957 Page A-4